# Aula Experimental de AFM

## Tapping Mode

- Colocar scanner J
- Colocar cabeça do AFM
- Colocar amostra de polímero litografado
- Colocar ponta de Tapping
- Alinhar laser (no modo AFM/LFM)
- Mudar para o modo TM AFM
- Carregar o Profile "Aula Tapping"
- Clicar (no menu, em cima):

View Sweep

*Cantilever tune* 

- Na janela que abrir, selecionar:

*Start frequency*: 50 kHz

*End frequancy*: 500 kHz

- Clicar *auto tune* 

- Os parâmetros:

Drive frequency

Drive amplitude

Serão automaticamente obtidos e colocados no painel de controle

- Diminuir a *drive frequency* de até 1%
- Ao voltar para o painel de controle, na janela de Feedback Controls colocar:
- Integral gain: 0.4
- Propostional gain: 0.4
- Amplitude Setpoint: é ajustado durante o engagement
- Drive frequncy: dado pela sintonia da ponta
- Drive amplitude: dado pela sintonia da ponta
- *scan size:* 15 µm para
- *z range* de 50 nm

- Fazer engagement

Posteriormente alguns parâmetros podem ser ajustados como:

- Diminuir Amplitude Setpoint
- Diminuir Scan Rate
- Checar traço e retraço no Scope Mode
- Proportional gain deve ser 5 a 10 vezes maior que o Integral Gain.

- Aumentar *Integral Gain* até a piezo começar a oscilar (o que gera um ruído de alta frequência), então baixar um pouco o valor.

- Fazer o mesmo para Proportional Gain.

## AFM de contato

- Colocar amostra de filme de diamante
- Colocar ponta de AFM de contato
- Alinhar laser (no modo AFM/LFM)
- Manter a chave em AFM/LFM
- Verificar se o software está ajustado para o scanner J
- Carregar o Profile "Aula AFM contato"

Usar *scan size* de 10 µm Ganho integral: 5.00 Ganho proporcional: 6.00

- Fazer engagement

# Microscopia de Força Lateral (LFM)

- Colocar *scan angle* em 90°
- No canal 2 colocar em Friction
- Verificar se o canal 1 e 2 estão em *trace* (ou *retrace*)

#### Force Modulation Microscopy

- Colocar amostra de blenda de 2 polímeros com aditivo de fibra de coco.

- Colocar uma ponta de tapping no *tip holder* de *force modulation* (ou uma ponta de k *adequado*)

- Alinhar laser (no modo AFM/LFM)

- Manter a chave em AFM/LFM

- Checar se o software está acertado para o scanner J

- Carregar o Profile "Aula Force Modulation"

- Colocar Scan size em 20 µm

Sample/line em 512

- Clicar (no menu, em cima):

View

*Sweep Cantilever tune* 

- Na janela que abrir, selecionar:

Drive frequency: 10 kHz Sweep width: 5 kHz Drive Amplitude: 800 mV

- Clicar *offset* (no menu do monitor de imagens) e com o mouse centrar o cursor no pico de ressonância.

- Ao voltar para o painel de controle:

- Reduzir a Drive Amplitude para 0.00

- Colocar *setpoint* em 0.0 V e, no "alinhamento do fotodetector", deixar a deflexão vertical em -1.0 V

- Escolher os parâmetros adequados para obtenção de uma boa imagem em AFM de contato.

- No Canal 1 selecionar:

Data Type: Height

- No Canal 2 selecionar:

Data Type: Amplitude

- Fazer engagement

- Ajustar:

Integral gain 2.0 Proportional Gain 5.0 Setpoint (aumentar um pouco) Scan rate (1 Hz) Drive amplitude (a partir de 100 mV ou 200 mV) Drive frequancy (diminuir 1 a 3 Hz)

- Maior contraste na imagem de *force modulation* pode ser obtido aumentando a *Drive Amplitude*.

- As regiões mais claras na amostra serão as de menor elasticidade (maior rigidez).

O relatório deve incluir toda a parte teórica, com ilustrações e comentários da aula prática.

# QNM – Quantitative Nanomechanical Mapping

- Checar se o software está acertado para o scanner E

- Selecionar Mechanical Properties

Quantitative Nanomechanical Mapping PeakForce QNM in Air Load Experiment

- Colocar uma ponta de AFM de contato com  $k\sim0.5$  N/m (ponta de maior k em nossas probes) no *tip holder* de AFM de contato

- Alinhar laser (no modo AFM/LFM)

- Manter a chave em AFM/LFM

- Colocar amostra de safira e determinar a *Sensitivity* (caso a ponta seja trocada ou o laser realinhado, determinar novamente a *Sensitivity*)

- Levantar a ponta e, usando o *Thermal Tune* medir a constante elástica k do cantiléver
- Colocar amostra de compósito formado por polímero e partículas de cerâmica

- Usar *scan size* de 10 μm

- Fazer engagement

- No canal "Height" é dada a topografia da superfície

- No canal "Peak Force Error" é dado o pico da força (que deve ser mantida constante)

- No canal "DMTModulus" é dado o módulo elástico

- No canal "LogDMTModulus" é dado o log do módulo elástico

- No canal "Adhesion" é dada a adesão entre ponta e amostra

- No canal "Deformation" é dada a deformação da amostra no pico da força

- No canal "Dissipation" é dada a dissipação de energia do movimento oscilatório da ponta na amostra a cada ciclo.